## GIRA

### Système de communication de porte Gira -Configuration de la retransmission mobile

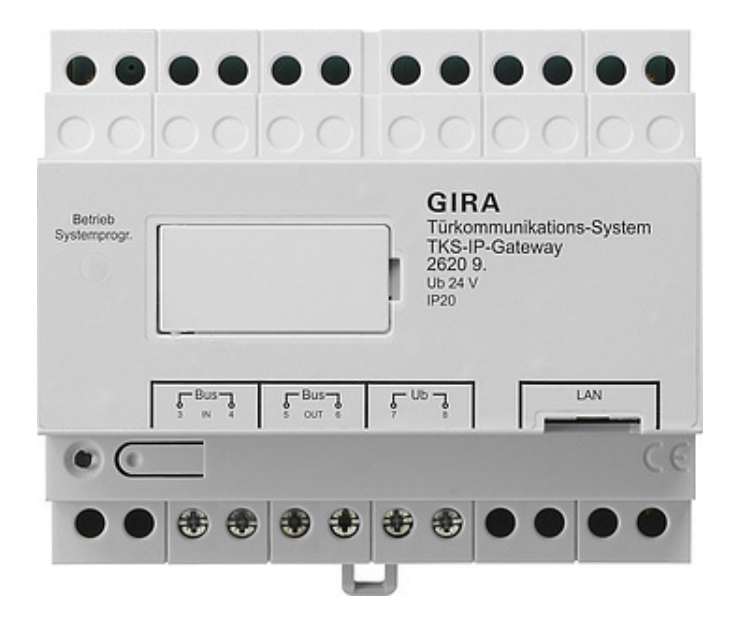

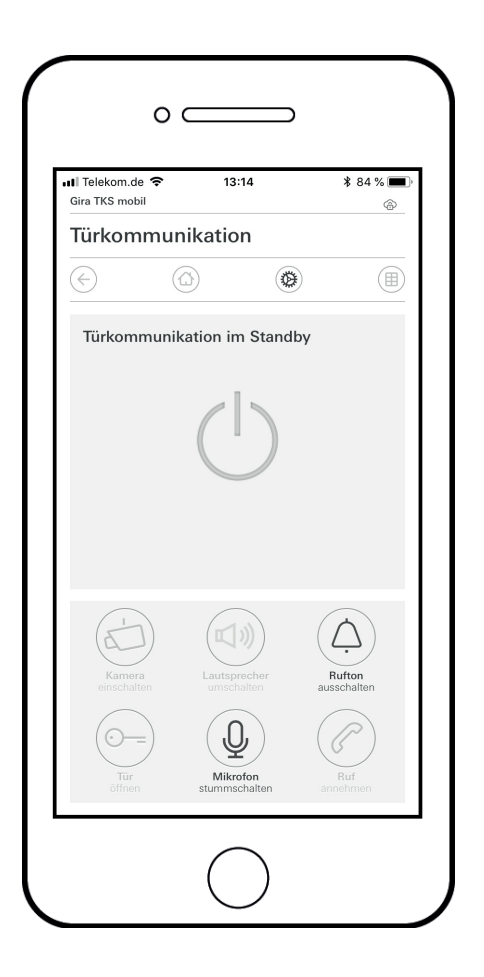

Le présent document décrit la configuration de la retransmission mobile d'un appel de porte au moyen de la passerelle IP DCS Gira et de l'application mobile « Gira DCS mobile ».

#### Conditions préalables

Les conditions préalables suivantes doivent être observées afin de configurer la retransmission mobile avec succès :

- Un système de communication de porte Gira doit être installé avec une passerelle IP DCS Gira dans l'installation.
- La passerelle IP DCS Gira et le PC de mise en service doivent se trouver sur le même réseau et être connectés à Internet.
- L'application « Gira DCS mobile » doit être installée sur le smartphone.
   L'application gratuite est disponible dans Google Play Store et l'Apple App Store.
- Les données d'accès suivantes, c'est-à-dire les mots de passe du client final, sont à portée de main :
  - données d'accès à la passerelle IP DCS Gira (nom d'utilisateur + mot de passe)
  - données d'accès au portail des appareils Gira (adresse électronique + mot de passe)

#### Assistant de la passerelle IP DCS Gira

La retransmission mobile doit être configurée dans l'Assistant de la passerelle IP DCS.

Ouvrez l'Assistant de la passerelle IP DCS en saisissant « http://TKS-IP-Gateway.local » ou bien l'adresse IP de la passerelle IP DCS dans la ligne d'adresse du navigateur.

Si l'adresse IP de la passerelle IP DCS vous est inconnue et que la connexion à partir du lien susmentionné ne fonctionne pas, vous pouvez utiliser le logiciel « Recherche de passerelle IP DCS » à télécharger à l'adresse « www.download.gira.de ».

1. Connectez-vous à l'Assistant de la passerelle IP DCS au moyen de vos données d'ouverture de session.

| GIRA Türkommu | inikations-Systen                                                             | n Assistent   |             |
|---------------|-------------------------------------------------------------------------------|---------------|-------------|
|               |                                                                               |               | l<br>∢ Hilf |
|               | Herzlich Willkommen!<br>Benutzername<br>Sprache wählen<br>Zugangsdaten merken | Pesswort<br>• |             |
|               |                                                                               |               | * Pflicht   |

2. Dans la zone « Définir l'installation », lancez l'Assistant « Définir l'étendue de l'installation ».

- 3. Activez l'option « Permettre une retransmission mobile ».
- 4. Retournez dans la vue d'ensemble.

 Dans la zone « Configurer l'installation », lancez l'Assistant « Configurer le DCS-Communicator ».

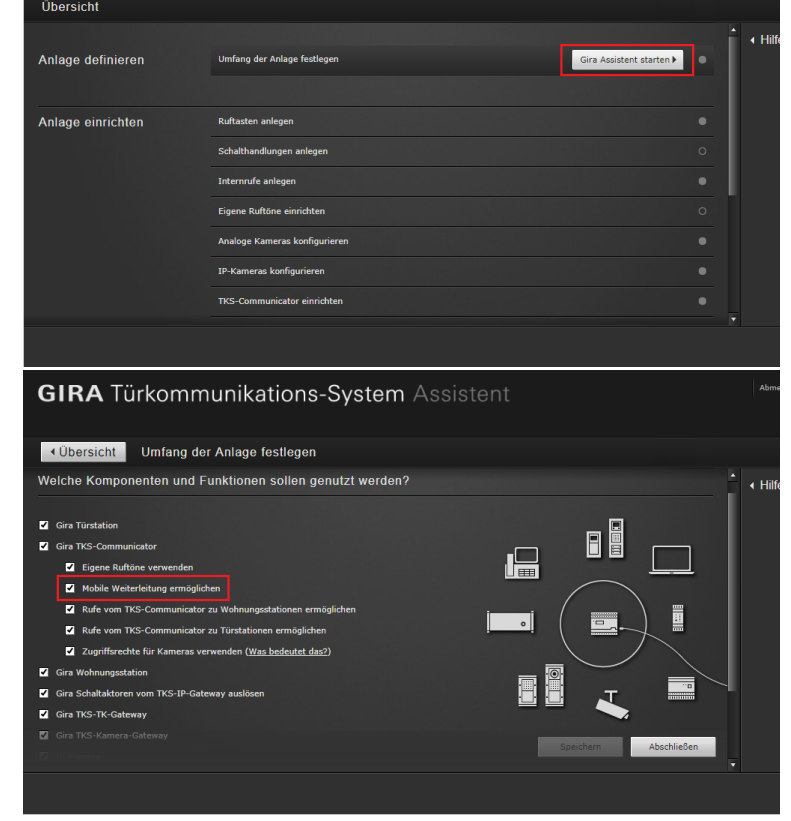

GIRA Türkommunikations-System Assistent

| GIRA Türkommunikations-System Assistent |                               |                            |   |         |
|-----------------------------------------|-------------------------------|----------------------------|---|---------|
| Übersicht                               |                               |                            |   |         |
| Anlage definieren                       | Umfang der Anlage feutlegen   |                            | Í | ∢ Hilfe |
| Anlage einrichten                       | Ruftasten anlegen             |                            |   |         |
|                                         | Schalthandlungen anlegen      |                            |   |         |
|                                         | Internrufe anlegen            |                            |   |         |
|                                         | Eigene Ruftöne einrichten     |                            |   |         |
|                                         | Analoge Kameras konfigurieren |                            |   |         |
|                                         | IP-Kameras konfigurieren      |                            |   |         |
|                                         | TKS-Communicator einrichten   | Gira Assistent starten 🕨 🔍 |   |         |
|                                         |                               |                            |   |         |

- Sélectionnez dans la colonne de gauche le DCS-Communicator via lequel la retransmission doit être effectuée ou définissez un nouveau DCS-Communicator. Important : dans les configurations du DCS-Communicator, l'option « Retransmission automatique des appels de porte » doit être activée.
- 7. Cliquez sur l'onglet « Appels (entrants) + retransmission mobile » pour configurer la retransmission mobile.
- Sélectionnez l'appel qui doit être retransmis et cliquez sur « Nouvelle retransmission ».
- 9. Veuillez suivre les indications de l'Assistant pour les étapes de mise en service suivantes.

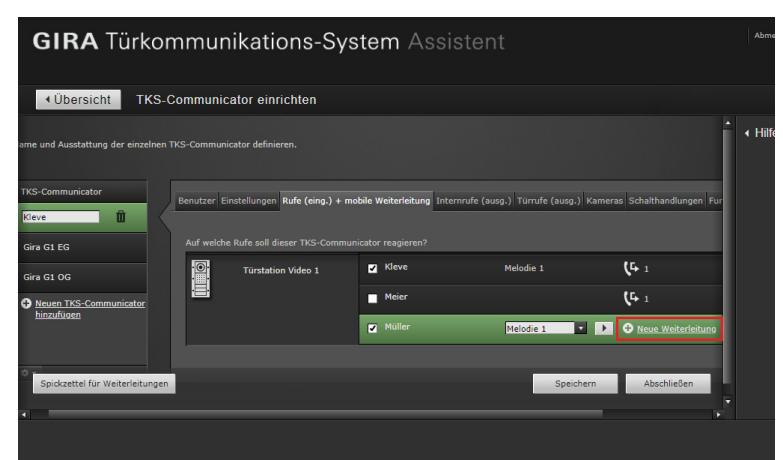

Une fois la configuration de la retransmission mobile terminée, il vous sera demandé de vous rendre sur le portail des appareils Gira et d'y enregistrer la passerelle IP DCS. Vous pouvez récupérer les données essentielles à l'enregistrement depuis l'aide-mémoire que l'Assistant met à disposition.

#### Portail des appareils Gira

Une fois la passerelle IP DCS enregistrée avec succès dans le portail des appareils Gira, la page de vue d'ensemble pour la passerelle IP DCS Gira s'affiche. Les options suivantes sont mises à votre disposition :

- Accès à l'application (voir ci-dessous)
- Utilisateur du portail (Administration des rôles des utilisateurs et des droits d'accès)
- Données de l'appareil (Informations relatives à l'appareil)

### Accès à l'application - Création de données d'accès à l'application

Dans la vue « Accès à l'application », vous pouvez créer les données d'accès nécessaires à la connexion à l'application.

- 1. Ouvrez la vue « Accès à l'application ».
- 2. Cliquez sur « Créer un nouvel accès à l'appli ».

#### Remarque :

Un accès (Gira DCS mobile) a déjà été créé lors de la configuration. Si vous souhaitez utiliser cet accès, le code d'activation doit encore être généré.

Vous pouvez également supprimer ou ignorer cet accès et créer des accès propres.

Des accès différents doivent être créés pour les divers utilisateurs / groupes. L'administration en sera ensuite facilitée (p. ex. la suppression d'un utilisateur).

 Vous pouvez à présent utiliser l'ID d'accès à distance et le code d'activation de l'accès à l'application créé pour établir la connexion à l'application.

| ome Registrierung <b>Meine</b>                                                                                                    | Geräte Meine Daten Hilfe                                                   |                                                                                                    |
|----------------------------------------------------------------------------------------------------|----------------------------------------------------------------------------|----------------------------------------------------------------------------------------------------|
| ersicht Meine Geräte › Büro                                                                                                    |                                                                            |                                                                                                    |
| Gira TKS-IP-Gatev                                                                                                    | Way Büro                                                                   |                                                                                                    |
| Gira TKS-IP-Gateway ist online                                                                                                    |                                                                            |                                                                                                    |
| Gira TKS-IP-Gateway ist online                                                                                                    | ດໍດີດໍ                                                                     | ů                                                                                                    |
| Gira TKS-IP-Gateway ist online<br>leitere Einstellungen                                                                                                    | ที่กี่ที่<br>Portalbenutzer                                                | 0<br>Gerätedaten                                                                                                |
| Ceitere Einstellungen Compared Stateway ist online Ceitere Einstellungen Compared Stateway ist online Compared Stateway ist online | Portalbenutzer<br>Hier können Sie die Benutzer für das<br>Gerät verwalten. | Ö<br>Gerätedaten<br>Hier finden Sie Informationen zu dem<br>Gerät Zum Beispiel Datenverbrauch,<br>Standort etc. |

| GIRA Geräteportal                                                                                                    |
|----------------------------------------------------------------------------------------------------|
| Home Registrierung Meine Geräte Meine Daten Hilfe                                                                                         |
| Übersicht Meine Geräte > Büro > Applikationszugänge                                                                                       |
| Gira TKS-IP-Gateway Büro                                                                                                    |
| Gira IKS-IP-Gateway ist online                                                                                                    |
| Applikationszugänge<br>Hier können Sie manuell Zugänge für die App 'Gira TKS mobil' erstellen und verwalten.                              |
| <ol> <li>Erstellen Sie einen neuen App-Zugang.</li> <li>Geben Sie die erstellten Zugangsdaten in die App "Gira TKS mobil" ein.</li> </ol> |
| Es wurden noch keine App-Zugänge angelegt.                                                                                                |
| Neuen App-Zugang erstellen                                                                                                    |
|                                                                                                    |
|                                                                                                    |
|                                                                                                    |
|                                                                                                    |

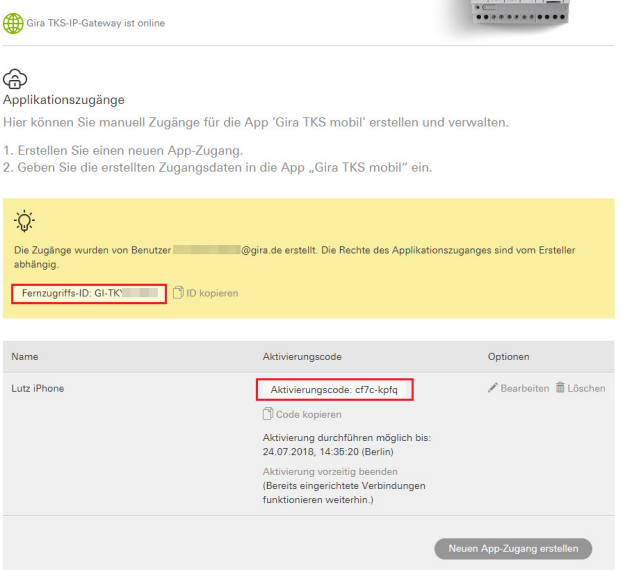

#### Saisie des données d'accès dans l'application « Gira DCS mobile »

- 1. Lancez l'application « Gira DCS mobile » depuis le smartphone.
- 2. Dans l'application, ouvrez le menu du système en appuyant sur le symbole de roue dentée dans la barre de navigation.
- Dans le menu du système, appuyez sur le bouton de commande « Données d'accès ».
- 4. Saisissez l'ID d'accès à distance et le code d'activation, puis cliquez sur « OK ».
- 5. L'application se connecte à présent à la passerelle IP DCS. Vous pouvez maintenant utiliser la retransmission mobile.

| $\overline{\cdot}$ |              |           | ۲           |             |               |
|--------------------|--------------|-----------|-------------|-------------|---------------|
| Zugangsdaten       |              |           |             |             |               |
| abbreck            | nen          |           |             |             |               |
| Fernzugriffs-ID    |              |           |             |             |               |
| Gi-tk              | 723          |           |             |             | $\overline{}$ |
| Bitte überprüfe    | n Sie die Ei | ngabe und | Ihre Interr | netverbindu | ng.           |
| Aktivierungsco     | de           |           |             |             |               |
| •••••              | •••          |           |             |             | $\supset$     |
| Bitte überprüfe    | n Sie die Ei | ngabe und | Ihre Interr | netverbindu | ng.           |
|                    |              |           |             |             |               |

#### Activation de la retransmission mobile dans le DCS-Communicator

Pour que les appels de porte puissent être retransmis à l'application, vous devez activer la retransmission mobile dans le DCS-Communicator. Cliquez pour cela sur le symbole de retransmission.

#### Remarque

Le fichier d'installation du TKS Communicator se trouve sur la passerelle IP TKS.

Pour l'installation, cliquez simplement sur le lien "Installer TKS Communicator" dans la zone d'administration de l'assistant.

| C TKS-Commun | icator        | —                    |            | ×               |
|--------------|---------------|----------------------|------------|-----------------|
| → →          | Lutzł         | (leve                |            |                 |
|              | TKS-Communica | b<br>ator im Standby |            |                 |
| 1<br>Menü    |               | ्र्यूः<br>Licht      | Rufton aus | •<br>Tür öffnen |